## CARA MENJALANKAN APLIKASI

Langkah-langkah yang perlu dilakukan sebelum

menggunakan aplikasi adalah sebagai berikut :

1. Instal TEXTPAD sebagai software pendukungnya.

2. Instal XAMPP sebagai software pendukung.

3. Selanjutnya copy juga database di dalam folder mysql dengan nama askesos di pastikan di C:\Xampp\htdocs, kemudian buka <u>http://localhost/phpmyadmin/</u> (pada browser,misal Mozilla firefox) kemudian create new database dengan nama askesos, selanjutnya import database askesos.

 Setelah itu copy program di dalam folder htdocs dengan nama spk\_ika di pastikan di

C:\Xampp\htdocs\spk\_ika

Untuk menjalankan program adalah :

1. Mengaktifkan terlebih dahulu Xampp.

2. Kemudian buka browser Mozilla firefox dengan membuka localhost/spk\_ika.

 Silahkan login terlebih dahulu untuk masuk ke menu utama, dimana ada 2 pengguna yang bisa mengakses aplikasi ini yaitu admin dan kades.

 Pada halaman Admin, yaitu untuk menginputkan data peserta penerima asuransi, dan prosentase bobot kriteria.
Sedangkan untuk pihak sekolah yaitu hanya dapat melihat laporan hasil perhitungan.

5. Untuk login Admin menggunakan username adalah

admin, passwordnya : password.

6. Sedangkan login kepala desa menggunakan username username adalah kades, passwordnya : password.

Jika ada pertanyaan silahkan hubungi : kallonggg@yahoo.com Terima Kasih ^^